Technic achat 21, avenue du Général de Castelnau **BP 34** 33 886 Villenave d'ornon

Tel: 05 57 96 38 33 Fax: 05 56 87 94 69 contact@technic-achat.com

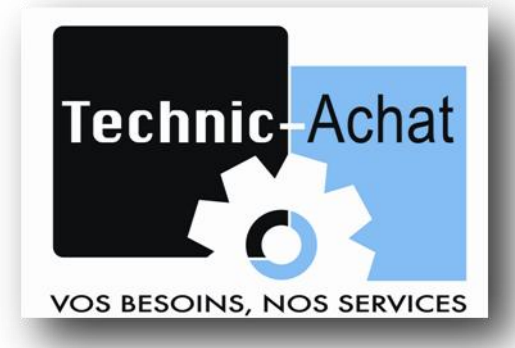

# 2 Smart intelligent Relay (V3)

## **APPLICATION I SMART**

# **GESTION DE POMPAGE**

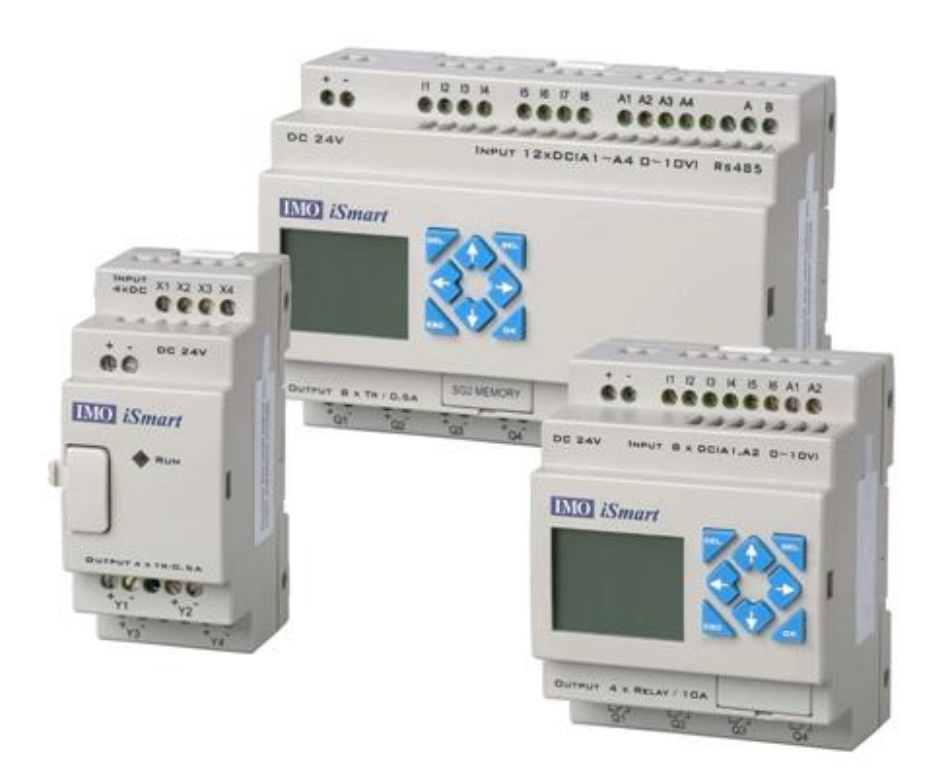

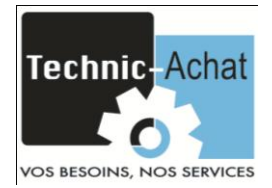

#### Présentation du produit:

L'automate possède un programme qui permet de gérer une pompe selon différents mode de marche. (Détails des modes à partir de la page 3).

- Mode 0 : Pas de mode sélectionné.
- Mode 1 : Marche par impulsion.
- Mode 2 : Marche par maintient.
- Mode 3 : Marche par temporisation.
- Mode 4 : Marche avec un capteur.
- Mode 5 : Marche avec deux capteurs.

#### **Caractéristiques:**

- Sortie pour un voyant d'état de marche de la pompe.
- Réglage de la durée de marche maxi par démarrage de la pompe en minute.
- Réglage du nombre de démarrage maxi de la pompe par heure.
- Sortie pour un voyant de défaut activé si un des deux paramètres ci-dessus est dépassé.
- Affichage du type de défaut ayant provoqué l'arrêt de la pompe.
- Affichage du numéro du mode en cours d'utilisation.
- Désactivation du mode en cours et de ces paramètres à tout moment par appuie sur  $\bigoplus$  pendant 5 s.

### Matériel:

-Automate IMO iSmart SMT-EA-R10 (Alimentation 220VAC)

#### Lancement du programme:

Si le programme est pré-chargé, il s'exécutera de manière autonome losque

ce dernier sera sous tension.

Si l'automate est fournie avec le programme dans une carte mémoire (SMT-

PM04), suivez la procédure de la notice « ACCESSOIRE I SMART SMT-PM04

#### **CARTE MÉMOIRE FLASH** »

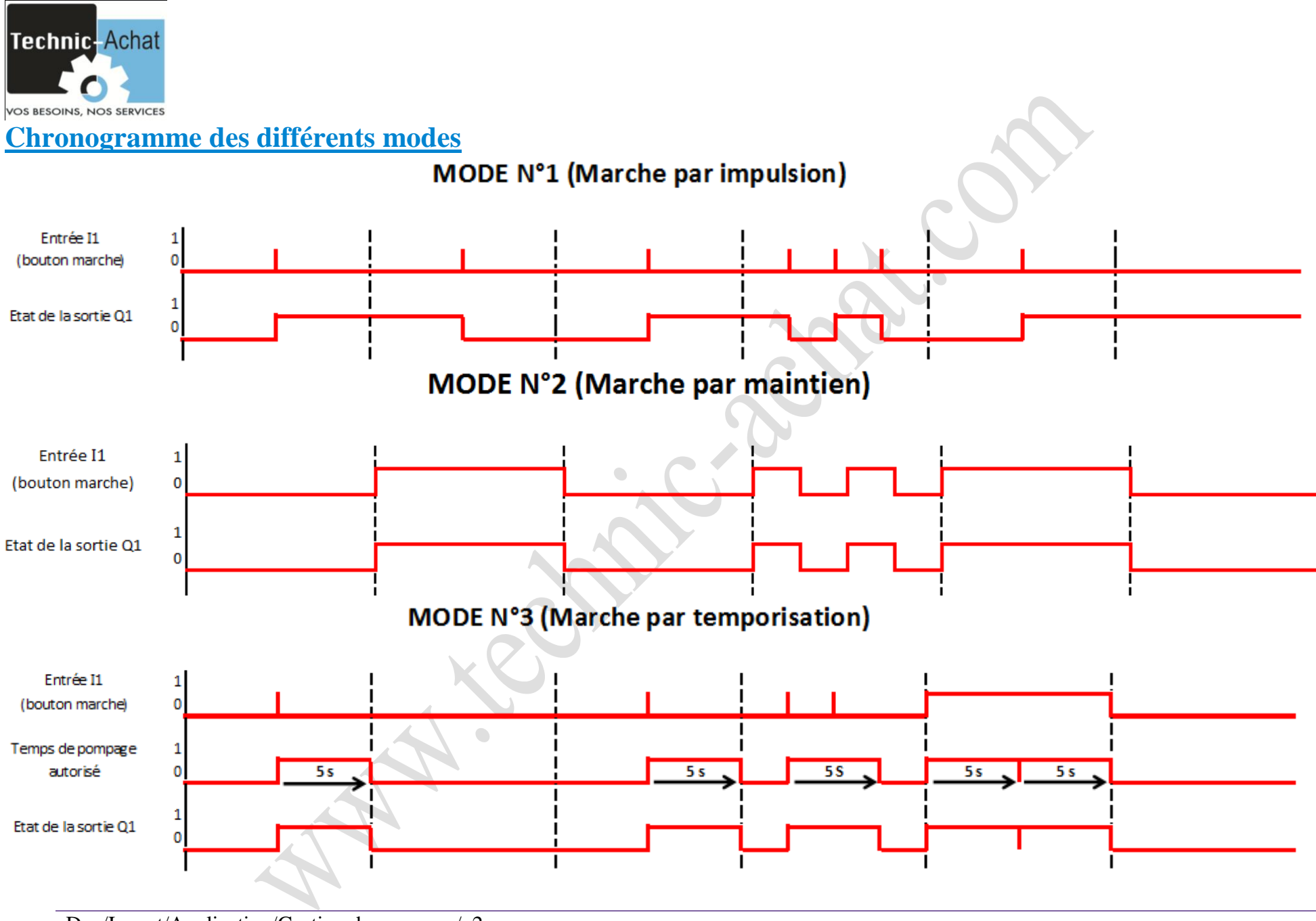

Doc/Ismart/Application/Gestion de pompage/v2

www.technic-achat.com

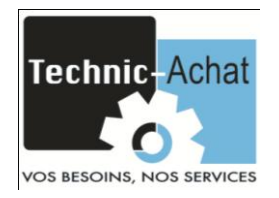

## MODE N°4 (1 capteur) SI NIVEAU HAUT, POMPER UN CERTAIN TEMPS POUR VIDER LA CUVE

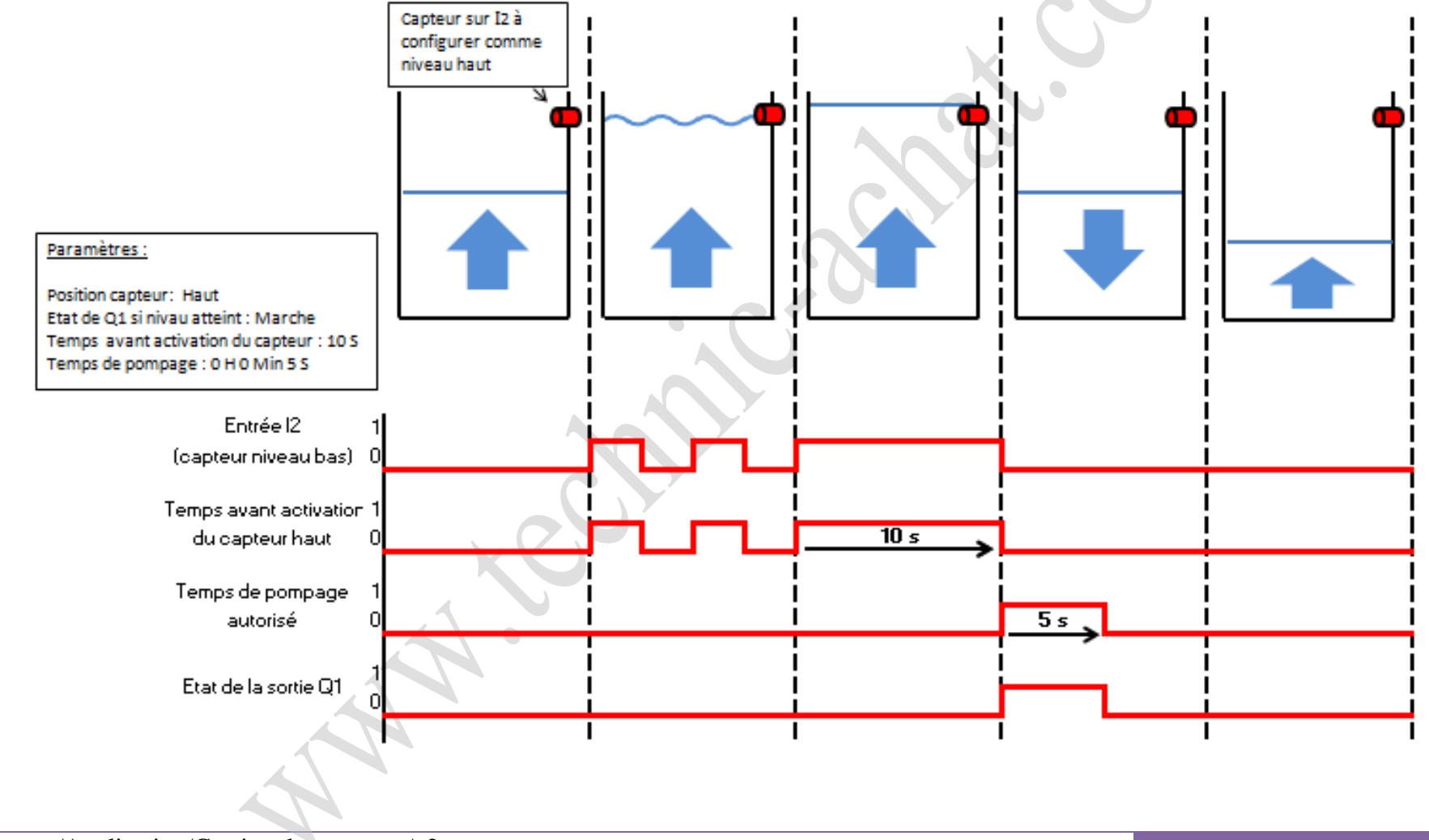

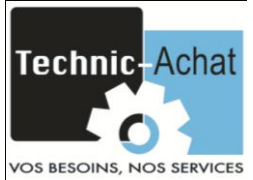

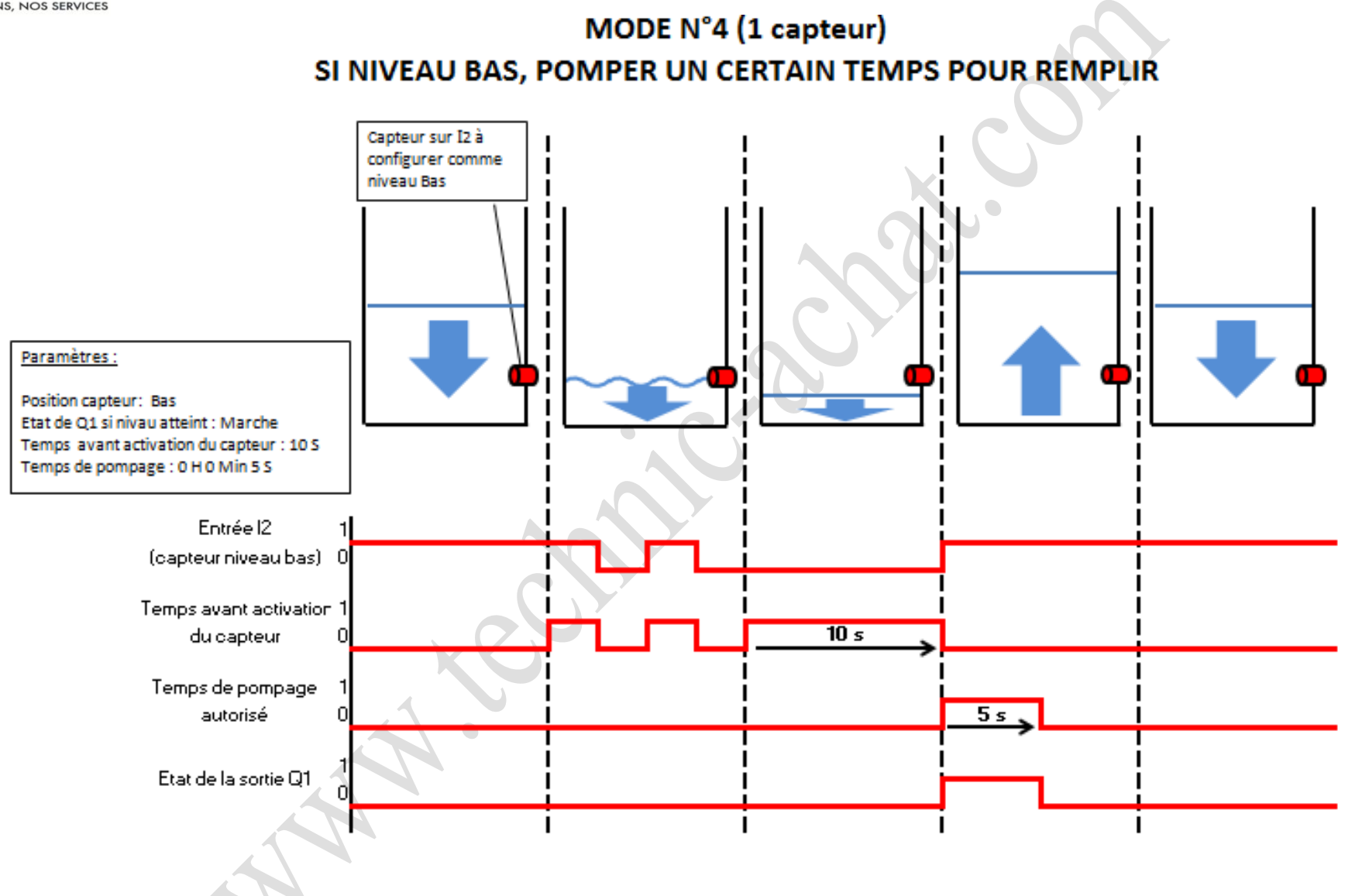

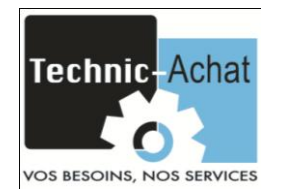

#### MODE N°4 (1 capteur)

#### SI NIVEAU HAUT, ARRÊT DE LA POMPE DE REMPLISSAGE DE LA CUVE PENDANT UN CERTAIN TEMPS

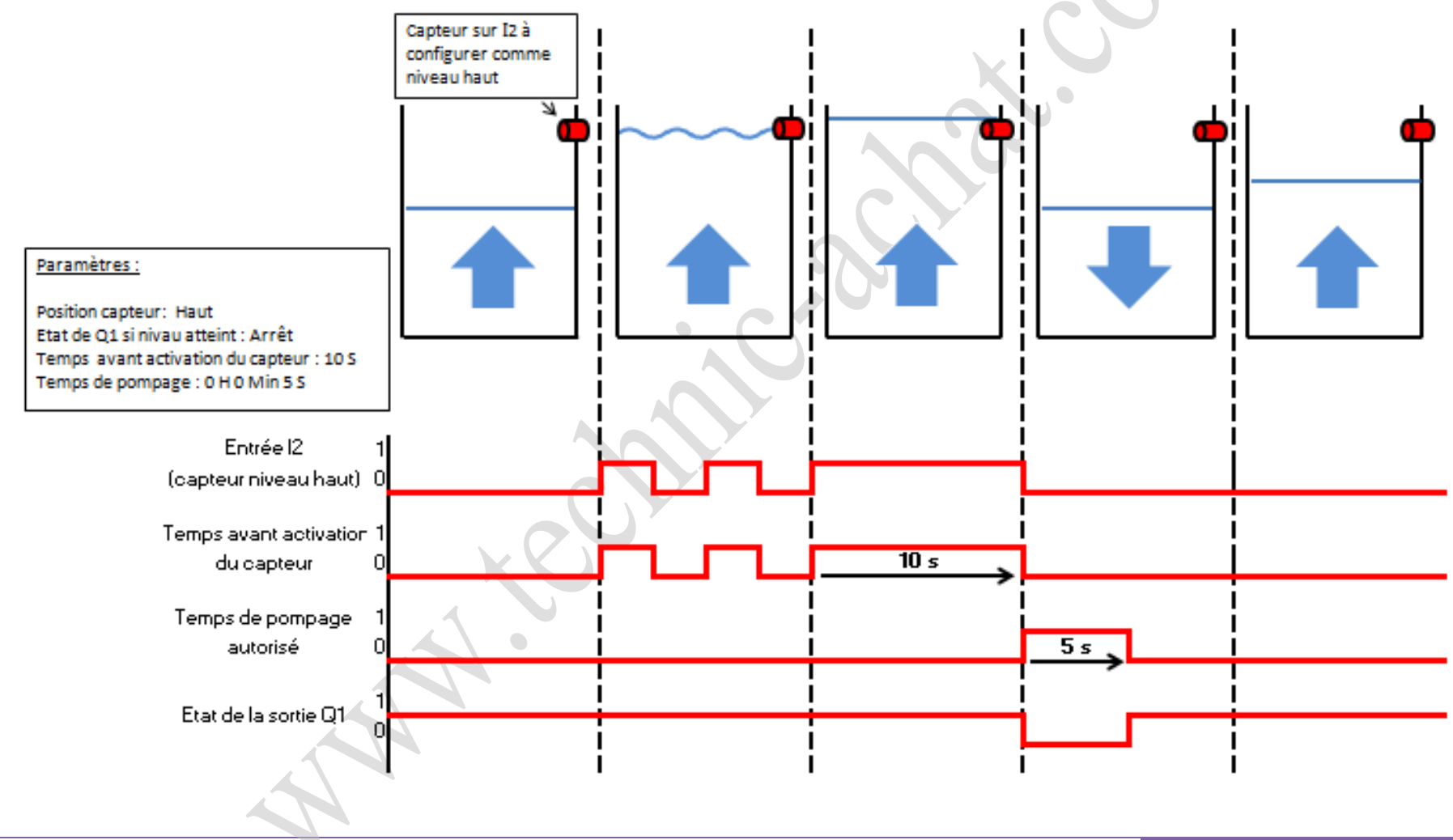

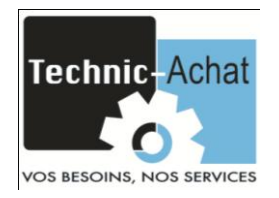

### MODE N°4 (1 capteur)

#### SI NIVEAU BAS, ARRÊTER DE LA POMPE DE VIDAGE DE LA CUVE PENDANT UN CERTAIN TEMPS

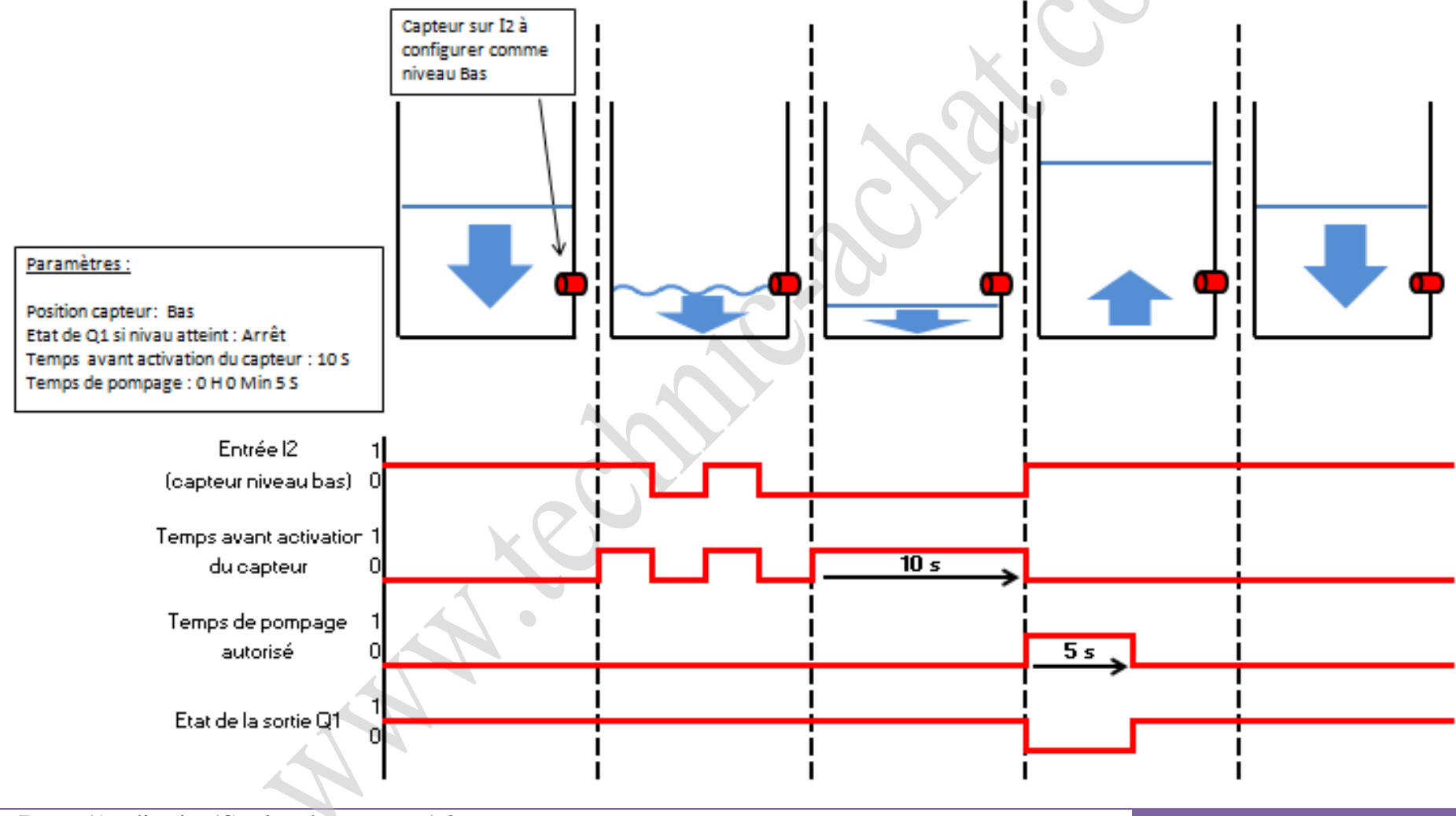

Doc/Ismart/Application/Gestion de pompage/v2

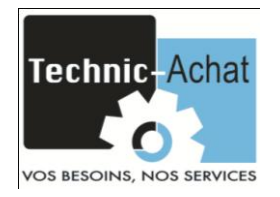

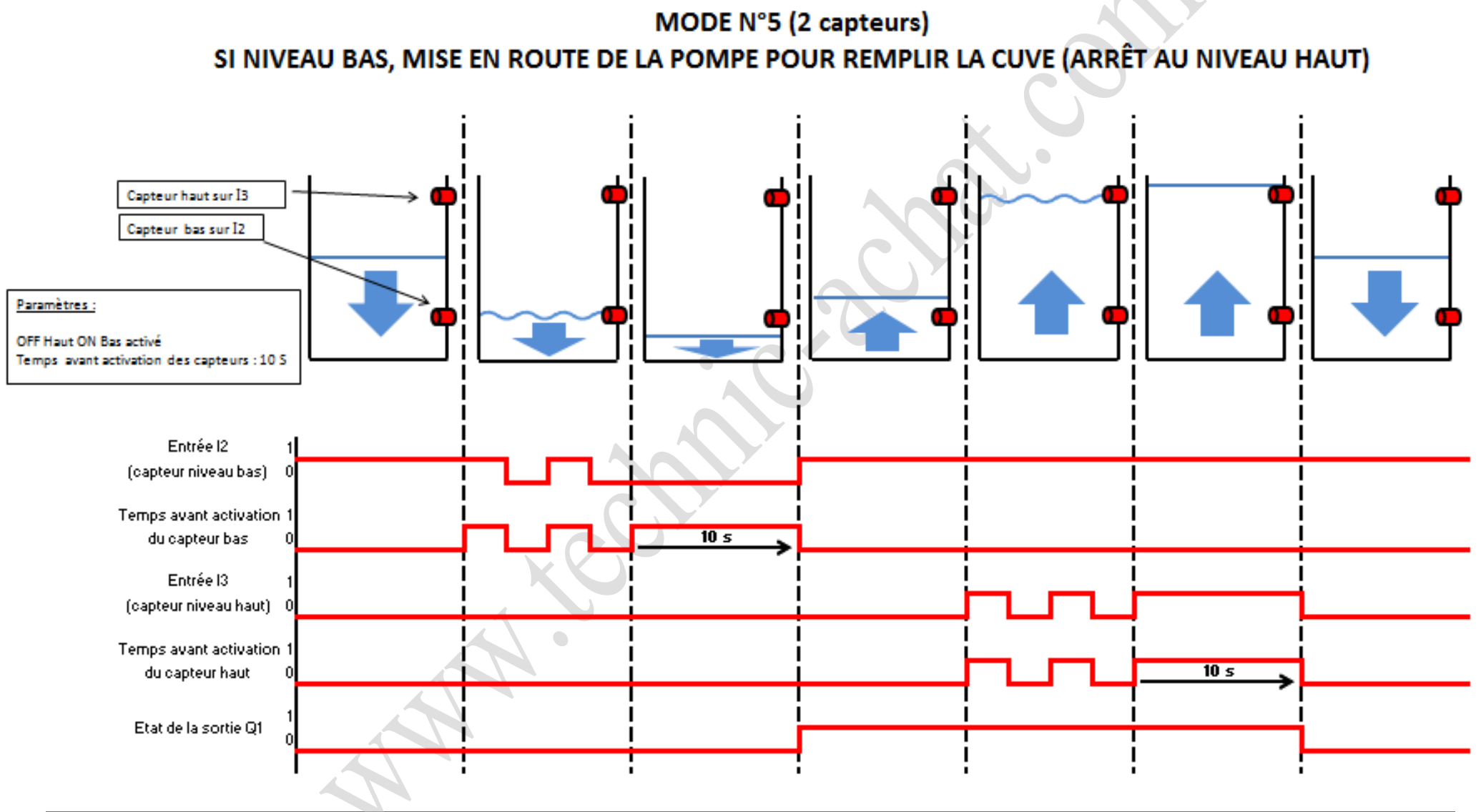

#### Doc/Ismart/Application/Gestion de pompage/v2

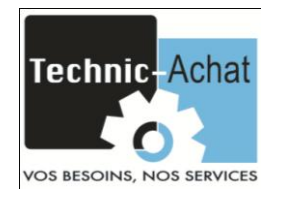

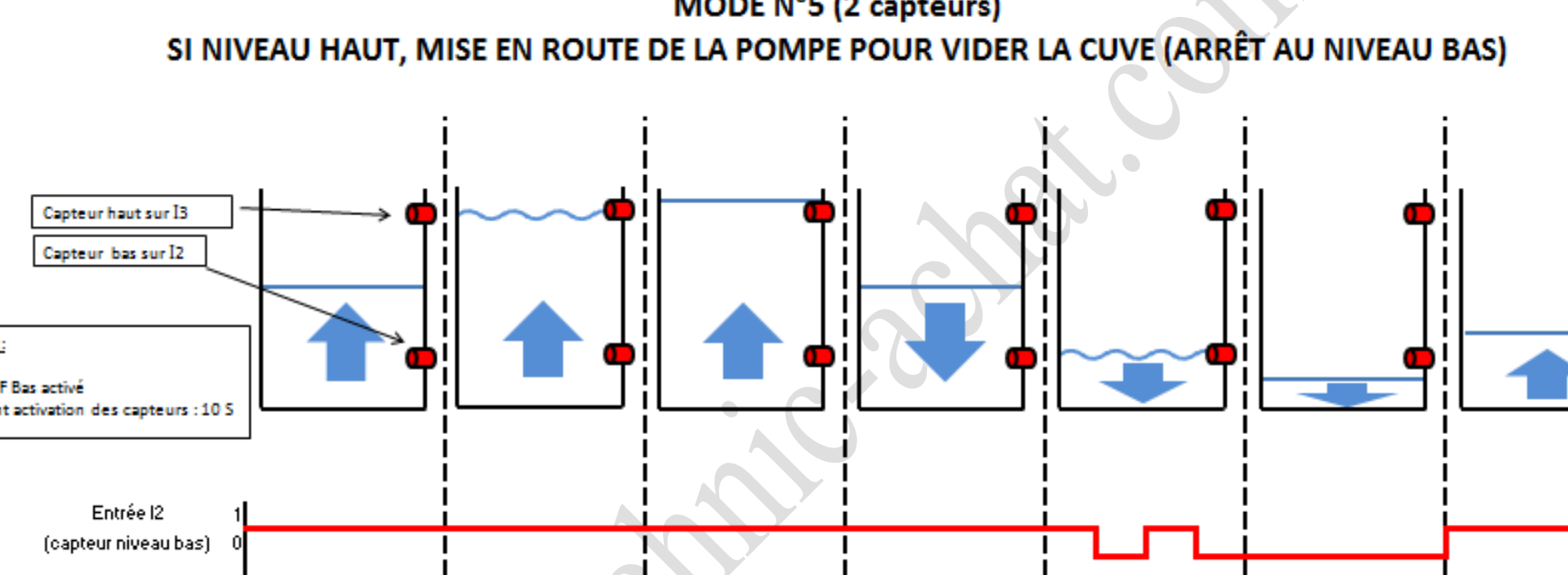

# MODE N°5 (2 capteurs)

Paramètres : ON Haut OFF Bas active Temps avant activation des capteurs : 10 S Temps avant activation 1 du capteur bas 10 s Entrée I3 (capteur niveau haut) Temps avant activation 1 du capteur haut 10 s Etat de la sortie Q1

Doc/Ismart/Application/Gestion de pompage/v2

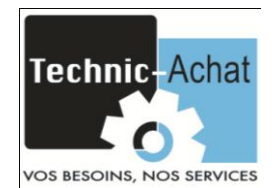

#### Navigation entre les différentes pages du programme

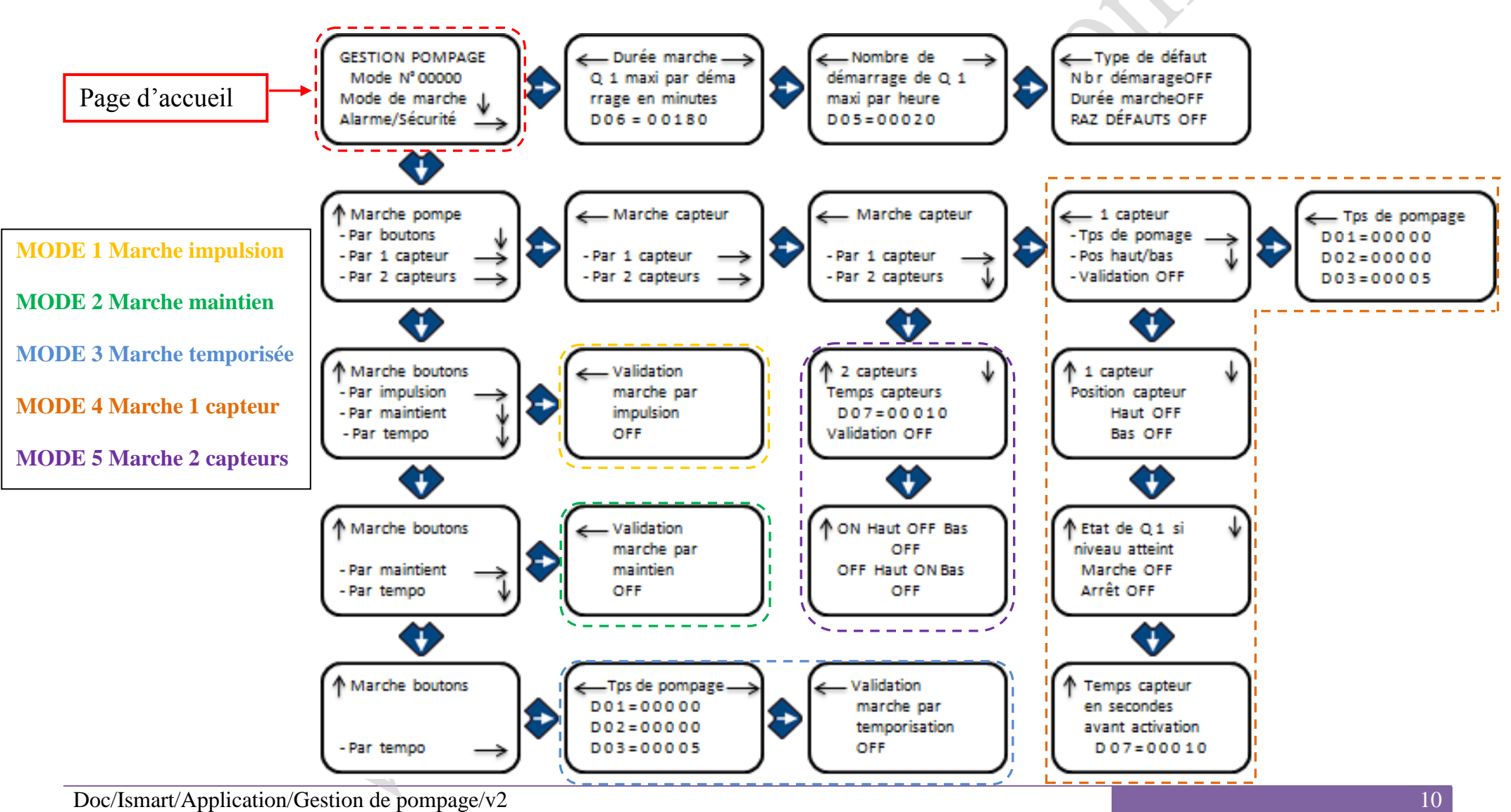

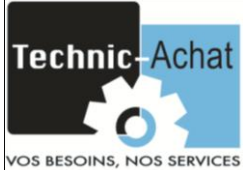

## Exemple de configuration de la page N° 6

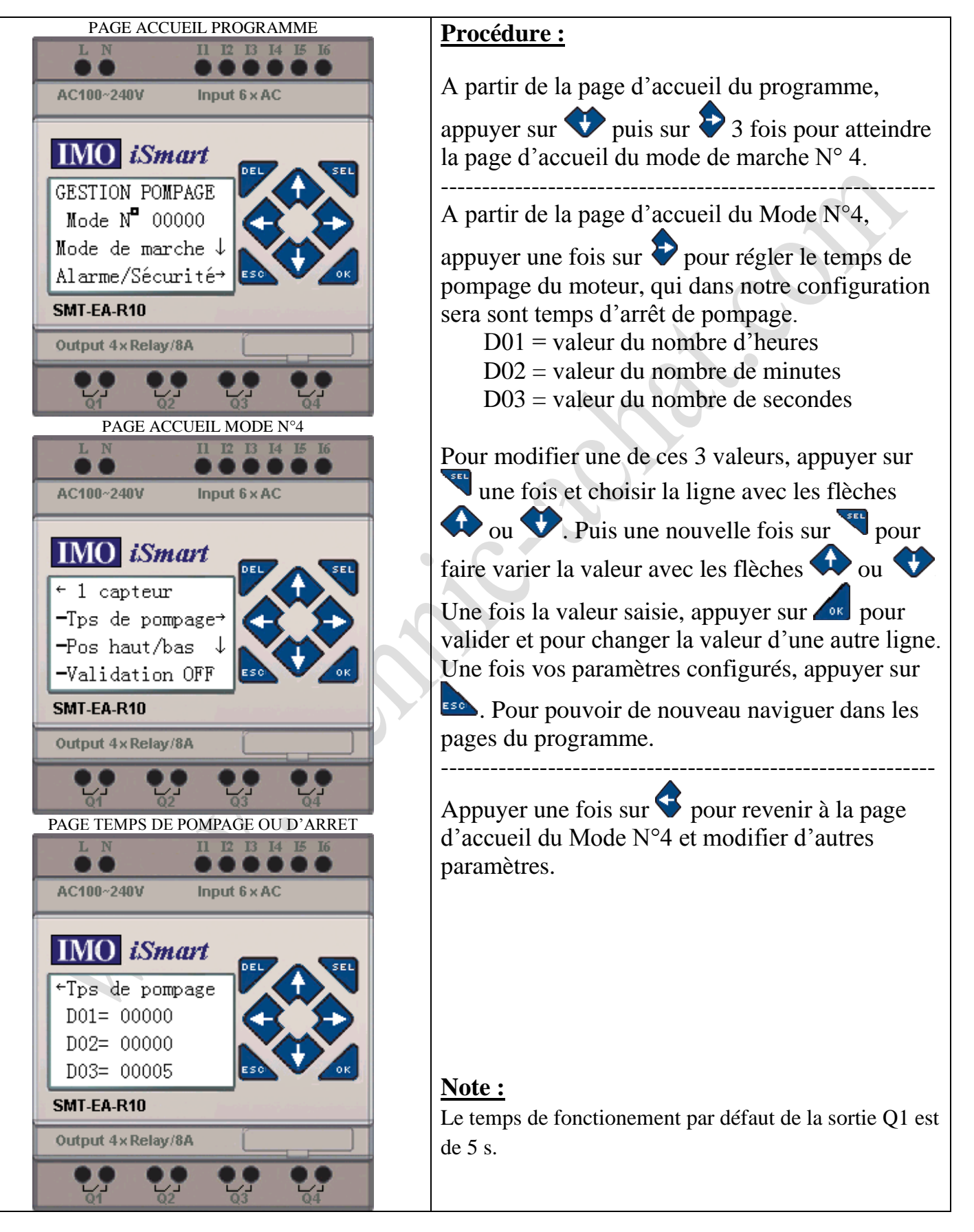

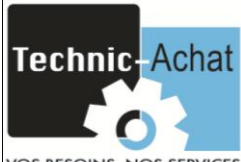

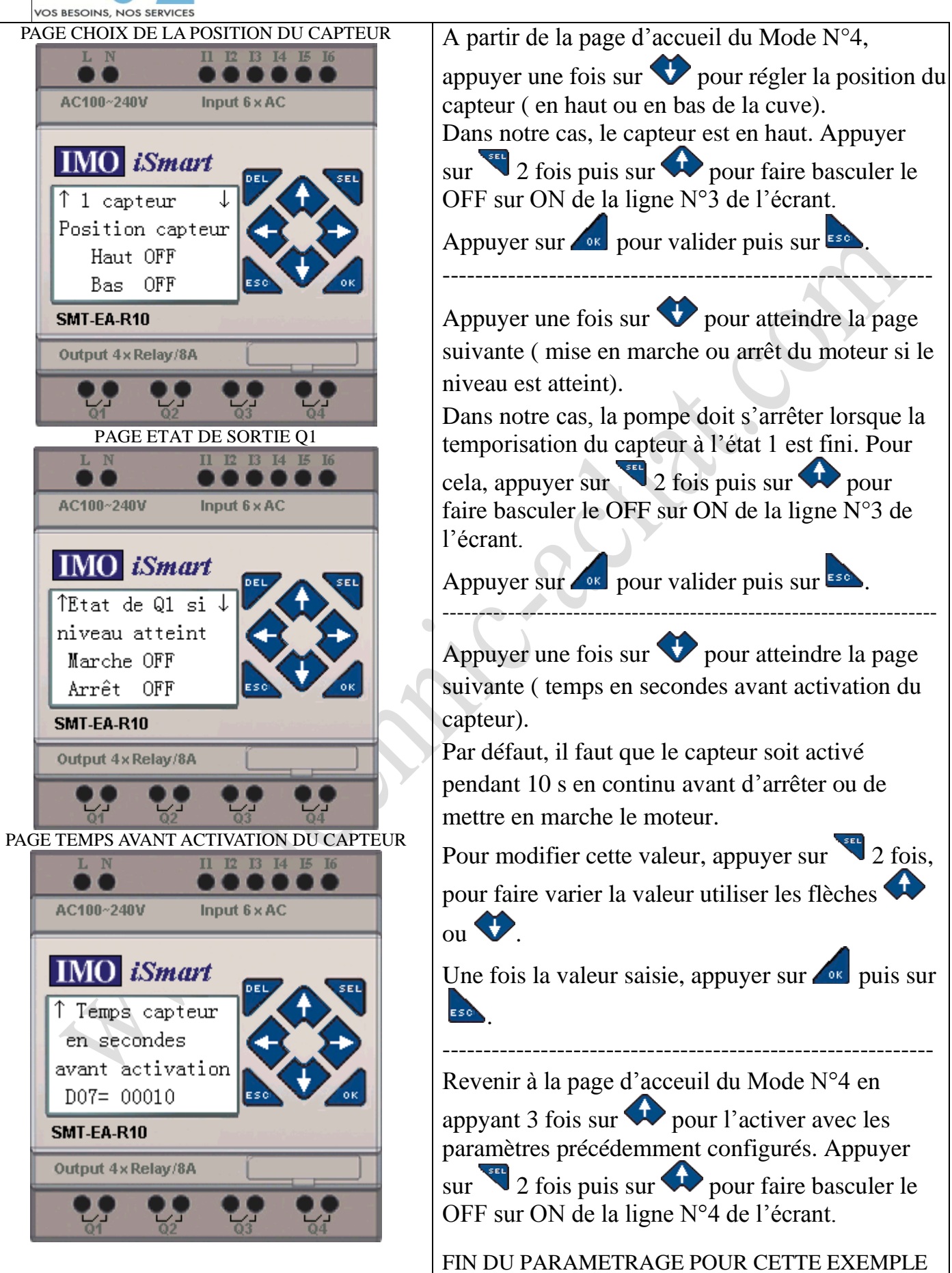

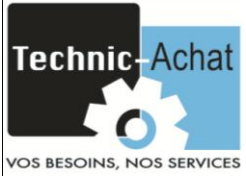

#### Câblage des entrées et des sorties de l'automate

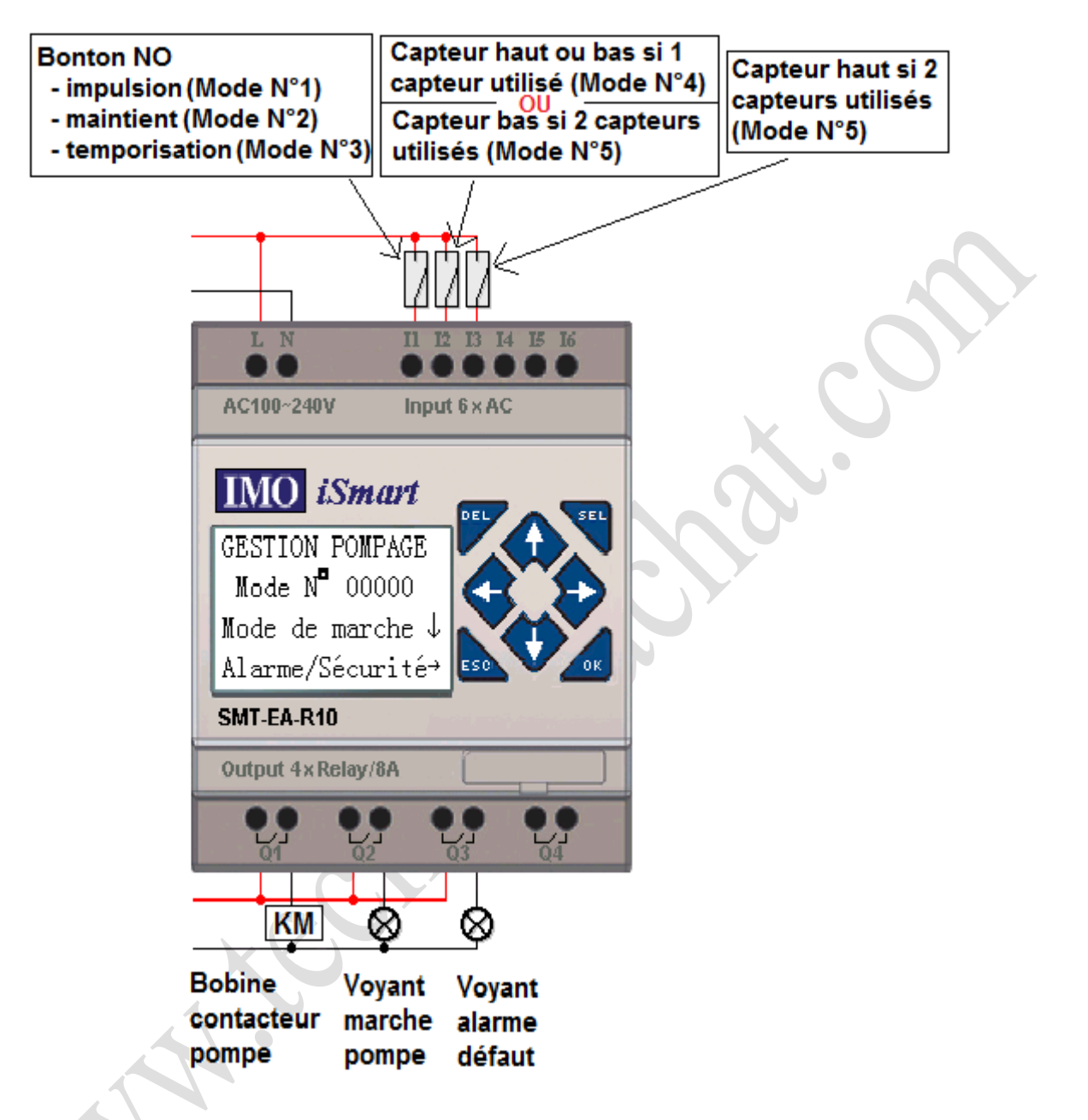

<u>REMARQUE :</u> CODE D'ACCES AU MENU DE L'AUTOMATE : 1111

Technic achat 21, avenue du Général de Castelnau BP 34 33 886 Villenave d'ornon

> Tel : 05 57 96 38 33 Fax : 05 56 87 94 69

contact@technic-achat.com

Doc/Ismart/Application/Gestion de pompage/v2

www.technic-achat.com